# 用户指南

## ----CN121\_SDK

负责人 zhangks

版本 C.4

#### 更新时间 2024 年 7 月 3 日

修订历史:

- 2023 年 8 月 4 日——zhangks——B.1.0: Lib 使用说明, 配置移植说明
- 2023 年 8 月 5 日——zhangks——B.2.0: 更新医标选项说明,代码架构更新
- 2023 年 8 月 5 日——zhangks——B.3.0: 更新 mode\_define 说明,代码架构更新
- 2023 年 8 月 18 日——zhangks——B.4.0: CN121\_Parameter\_Init 增加一个 VCM 参数, 增加 Lead status enum 数据类型
- 2023 年 10 月 30 日——zhangks——B.5.0: 修改一些错误
- 2023 年 11 月 15 日——zhangks——B.6.0: 增加用户问题解答章节
- 2023 年 11 月 29 日——zhangks——C.1.0: 增加实时心率识别算法 realRhythm
- 2024年1月11日——zhangks——C.2.0: 增加对多任务系统的迁移建议
- 2024年1月23日——zhangks——C.2.1:修改了某些接口
- 2024年1月26日——zhangks——C.2.2: 补充 SPI 说明
- 2024 年 7 月 3 日——zhangks——C.4: 增加应用场景定义

### 目录

| <i>—</i> `, | 介绍  | 绍                  | 3   |
|-------------|-----|--------------------|-----|
|             | 1.  | 特性                 | 3   |
| <u> </u>    | SDI | κ代码解析              | 3   |
|             | 1.  | CN121 driver       | 3   |
|             | 2.  | <br>User           | 4   |
|             | 3.  | Example            | 4   |
| 三、          | 代祖  | 码修改与移植             | 4   |
|             | 1.  | 移植前准备              | 4   |
|             | 2.  | 移植主要修改项            | 5   |
|             | 3.  | 配置心电芯片正常工作(裸机系统例程) | .11 |
|             | 4.  | 配置心电芯片正常工作(多任务系统)  | 16  |

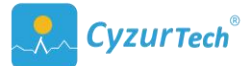

| 四、 | lib | 库的值   | 吏用(基于 cubelDE 平台)                                            | .17 |
|----|-----|-------|--------------------------------------------------------------|-----|
|    | 1.  | 将文任   | 牛加入工程                                                        | 17  |
|    | 2.  | 头文色   | 牛路径配置                                                        | 17  |
|    | 3.  | lib 路 | 径配置                                                          | 18  |
| 五、 | 问题  | 题解答   |                                                              | 20  |
|    | (1) | ) Q:  | 使用滤波,陷波功能涉及到采样频率,在哪里可以把采样频率告诉 sdk?                           | 20  |
|    | (2) | ) Q:  | 如何调整 CN121 的 "High-pass Pole" "Low-pass Pole" "Channel Gain" | "20 |
|    | (3) | ) Q:  | Delay_us 函数是必须的吗?                                            | 20  |
|    | (4) | ) Q:  | ADC 的采样率一定要设置为 250Hz 吗,如果想改成其他数值呢?                           | 20  |
|    | (5) | ) Q:  | CN121_Init 一直失败,有哪些原因导致的?如何排除?                               | 20  |
|    | (6) | ) Q:  |                                                              | .20 |

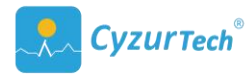

## 一、介绍

本文档主要是 CN121\_SDK 固件库使用说明做介绍。 CN121\_SDK 的示例代码基于 STM32L4 平台,用户拿到手的 SDK 中的核心静态库已针对用户的主控平台做了适配。用户 可参照示例代码迁移到自己的主控平台上。

文档主要包括: (1) SDK 的代码说明; (2) 如何移植代码及移植过程中的注意事项。

### 1. 特性

- ADC 采样率为 250Hz
- ADC 的分辨率适配 12bit 和 10bit
- 工频滤波为 50Hz
- 支持 Health 模式和 Medical 模式
- ECG 信号波形有医标和非医标两种可配置选项
- SPI 通信为 GPIO 软件模拟和硬件 SPI 两种可选
- 支持实时识别 R 峰, 输出心率

## 二、SDK 代码解析

### 1. CN121\_driver

CN121\_driver 文件夹包含 CN121\_API.h 和 CN121\_API.lib。CN121\_API.h 提供了一些和 CN121 配置相关的函数,包括 CN121 初始化,开启 CN121、控制 CN121 进入不同模式和读 取 ECG 信号数据的函数接口。CN121 API.lib 为基于用户主控平台内核打包生成的静态库。

#### 主要函数和变量如下:

① lod\_status: 导联脱落状态变量, 值有 LEAD\_OFF 和 LEAD\_ON 两种。

② CN\_Heart\_Rate: 全局变量,实时心率。

③ CN121\_Parameter\_Init: 初始化 CN121\_SDK 参数,包括应用场景,ADC 的分辨率选项(12bit 或 10bit)和 ADC 的参考电压(默认为 3.3V)。

④ CN121\_Init: CN121 初始化函数。

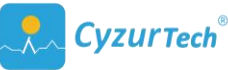

- 5 CN121\_Start: CN121 启动函数。
- 6 CN121\_LOD\_ON\_Init: 导联初始化函数。
- ⑦ CN121\_Data\_Proc: 数据处理函数。
- ⑧ CN121\_Stop: 终止函数, CN121 进入 Stop 模式。
- ⑨ CN121\_Standby: CN121 进入 Standby 模式函数。

### 2. User

User 文件夹下为 CN121\_utils.h 和 CN121\_utils.c。包含一些可配置的宏定义和相关 GPIO 初始化、软件 SPI 初始化、ADC 初始化以及定时器中断初始化函数。该部分适配 STM32L4 平台的 HAI 库,用户需要根据自己的主控平台改写。注意某些函数名(注释中带 Wrapper 字段)不可更改,因为驱动中会引用到。

主要函数和变量如下(这些初始化相关函数名都可修改):

- ① GPIO\_LOD\_Init: 芯片 lod 相关 pin 初始化。
- ② GPIO\_RST\_Init: 芯片 rst 相关 pin 初始化。
- ③ GPIO\_SPI\_Init: 芯片 spi 相关 pin 初始化。
- ④ SystemClock\_Config: 系统时钟配置。
- 5 TIM2\_Init: TIM 初始化函数。
- ⑥ ADC1\_Init: ADC1 初始化函数。

#### 3. Example

Example 文件夹包含了 main.c 例程,该例程为使用 CN121\_API.h 中的函数接口,配置 CN121 正确开启工作和采集数据的样例。该例程为裸机系统下的实现,用户可参考修改为多 任务系统下的机制。

## 三、代码修改与移植

## 1. 移植前准备

首先将 CN121\_driver 文件夹下的两个文件 CN121\_API.h 和 CN121\_API.lib 添加到现有工

程中,并在编译选项中链接到该静态库。

然后将 User 文件夹下的 CN121\_utils.h 和 CN121\_utils.c,添加到现有工程中。移植过程中主要对这两个文件进行修改。

最后参照 Example 文件夹下的 main.c 例程,配置 CN121 正确开启工作和采集数据。

2. 移植主要修改项

(1) 时钟频率设置

请根据平台需要设置。

(2) ADC 采样率设置

CN121\_SDK 需要 ADC 的采样率设置为 250Hz。用户可根据自己平台进行相应配置。

以下是 CN121 SDK 基于 ST 平台的配置逻辑,供参考:

CN121\_SDK的 ADC 工作逻辑为软件触发、单次采样。 在定时器 TIM 的中断开启 ADC, 然后在 ADC 的中断中取值。定时器 TIM 设置为 4ms 产生一次中断,每 4ms 开启一次 ADC, 实现 ADC 采样率为 250Hz。ADC 的采样率就是 TIM 的中断频率。

CN121\_SDK 的 TIM 的输入时钟频率 Tclk 为系统时钟 80MHz,分频系数 Prescaler 为 159, 自动装载值 Period 为 1999。那么 TIM 的溢出时间 Tout 可根据计算公式:

Tout= ((Period+1)\*(Prescaler+1))/Tclk;

其中:

Tclk: TIM3 的输入时钟频率(单位为 Mhz)。

Tout: TIM3 溢出时间(单位为 us)。

计算出 CN121\_SDK 的 Tout 为 4000us。

ADC 采样率的配置需要四个步骤:

(1)根据系统时钟计算出 TIM 的分频系数和自动装载值,使得 TIM 的溢出时间为 4000us。并在 TIM 初始化函数 TIM2\_Init()配置好。

(2)在 ADC 初始化函数 ADC\_Init()中将 ADC 的触发方式配置为软件触发,(ExternalTrigConv = ADC\_SOFTWARE\_START)。

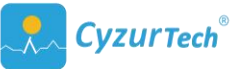

(3) 在定时器中断服务函数中开启 ADC,在 ADC 中断服务函数中取值。

| 1.                | <pre>void ADC1_IRQHandler(void)</pre>                                                                                  |
|-------------------|----------------------------------------------------------------------------------------------------|
| 2.                | {                                                                                                    |
| 3.                | HAL_ADC_IRQHandler(&hadc1);                                                                                            |
| 4.                | }                                                                                                    |
| 5.                | <pre>void HAL_ADC_ConvCpltCallback(ADC_HandleTypeDef *hadc)</pre>                                                      |
| 6.                | {                                                                                                    |
| 7.                | <pre>int16_t adc_val_temp= (int16_t)(HAL_ADC_GetValue(&amp;hadc1) &amp; 0x0000ffff);</pre>                             |
| 8.                | CN121_Data_Proc(ADC_IT_PROC, &adc_val_temp);                                                                           |
| 9.                | }                                                                                                    |
| 10.               | <pre>void TIM2_IRQHandler(void)</pre>                                                                                  |
| 11.               | {                                                                                                    |
| 12.               | int16_t temp0 = 0;                                                                                                    |
| 13.               |                                                                                                    |
|                   | CN121_Data_Proc(TIMER_IT_PROC, &temp0);                                                                                |
| 14.               | CN121_Data_Proc(TIMER_IT_PROC, &temp0);<br>HAL_ADC_Start_IT(&hadc1);                                                   |
| 14.<br>15.        | CN121_Data_Proc(TIMER_IT_PROC, &temp0);<br>HAL_ADC_Start_IT(&hadc1);<br>HAL_TIM_IRQHandler(&htim2);                    |
| 14.<br>15.<br>16. | <pre>CN121_Data_Proc(TIMER_IT_PROC, &amp;temp0); HAL_ADC_Start_IT(&amp;hadc1); HAL_TIM_IRQHandler(&amp;htim2); }</pre> |

## (3)应用场景、ADC分辨率、ADC参考电压设置、VCM电压设置

● 应用场景: CN121\_SDK 提供多种场景的参数配置。CN121\_Parameter\_Init 函数的第一个 参数 USE\_CASE 有三个选项:

USE\_FOR\_STANDARD:满足医标; BODY\_TOUCH:用于与身体接触场景,如心电贴;

HANDHELD: 用于手持式场景,如单导心电卡。

- ADC 分辨率: CN121\_SDK 支持两档 ADC 分辨率,分别为 10bit 和 12bit。
   CN121\_Parameter\_Init 函数的第二个参数 ADC\_RESOLUTION,选择 "ADC12BIT"为 12bit,
   "ADC10BIT"为 10bit。
- ADC 参考电压: CN121\_SDK 支持更改 ADC 的参考电压。CN121\_Parameter\_Init 函数的第
   三个参数为 ADC 参考电压,当前 SDK 中 VREF 的值为 3.3V。
- VCM 电压: CN121\_SDK 支持更改 VCM 的电压值。CN121\_Parameter\_Init 函数的第四个 参数为 VCM 电压,是芯片 VCM pin 的供电电压,当前 SDK 中 VCM 的值为 0.9V。

#### 1. /\*\*

#### 2. \* @brief

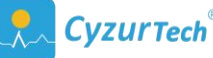

| 3.  | * @note                | USE_CASE: application scenarios                                                        |
|-----|------------------------|----------------------------------------------------------------------------------------|
| 4.  | * @note                | USE_FOR_STANDARD: Meet to clinical criteria;                                           |
| 5.  | * @note                | BODY_TOUCH: Apply to the scenario of touch with human body;                            |
| 6.  | * @note                | HANDHELD: Apply to the handheld product.                                               |
| 7.  | * @note                | ADC_RESOLUTION                                                                         |
| 8.  | * @note                | ADC10BIT: ADC RESOLUTION == 10bit;                                                     |
| 9.  | * @note                | ADC12BIT: Default. ADC RESOLUTION == 12bit.                                            |
| 10. | * @note                | VREF ADC Reference Voltage. Default 3.3                                                |
| 11. | * @note                | VCM Voltage. Default 0.9                                                               |
| 12. | */                     |                                                                                        |
| 13. | void CN12<br>float VRE | 21_Parameter_Init(USE_CASE use_case, ADC_RESOLUTION adc_resolution,<br>F, float VVCM); |

若将 CN121 应用为手持式场景, ADC 分辨率为 12bit, ADC 的参考电压为 3.3V, VCM 电压为 0.9V。应分为两个步骤设置:

(1) 在主函数中, 使用 CN121\_Parameter\_Init 参数如下。

CN121\_Parameter\_Init(HANDHELD, ADC12BIT, 3.3, 0.9);

(2)在 CN121\_utils.h 和 CN121\_utils.c 中, ADC1 初始化函数 ADC1\_Init()中将 ADC 的 "Resolution"配置为 12bit。

### (4) SPI 设置

CN121 芯片的配置通信方式为 SPI, CN121\_SDK 驱动中集成了 GPIO 软件模拟 SPI 通信, 用户也可以选择硬件 SPI 外设, 更稳定。

● GPIO 软件模拟 SPI

若使用驱动中的 GPIO 软件模拟 SPI,需要对 SPI 信号线组(4条: CSB 输入、SCLK 输入、 MOSI 输入、MISO 输出)进行配置。配置流程如下:

(1) 在宏定义中修改对应的引脚。

- 1. /\* Define Daughter Board(DB) SPI pins \*/
- 2. #define DB\_CSB\_Pin GPIO\_PIN\_4
- 3. #define DB\_CSB\_GPIO\_Port GPIOA
- 4. #define DB\_SCLK\_Pin GPI0\_PIN\_5
- 5. #define DB\_SCLK\_GPI0\_Port GPI0A
- 6. #define DB\_MOSI\_Pin GPIO\_PIN\_7
- 7. #define DB\_MOSI\_GPIO\_Port GPIOA
- 8. #define DB\_MISO\_Pin GPIO\_PIN\_6
- 9. #define DB\_MISO\_GPIO\_Port GPIOA

(2)修改 GPIO\_WritePin 和 GPIO\_ReadPin 函数 Wrapper 定义, CN121\_SDK 提供的例 程为 HAL 库的函数写法,需要根据平台的不同修改对应的 GPIO\_WritePin 和 GPIO\_ReadPin 函数。

SPI的 CSB、SCLK、MOSI 需要配置 WritePin(SET)和 WritePin(RESET)两组函数 Wrapper。 SPI 的 MISO 需要配置 ReadPin()==SET 和 ReadPin()==RESET 两组函数 Wrapper。

- 1. /\* Wrapper: WritePin Function \*/
- 2. void DB\_CSB\_SET(void);
- 3. void DB\_CSB\_RESET(void);
- void DB\_SCLK\_SET(void);
- 5. void DB\_SCLK\_RESET(void);
- 6. void DB\_MOSI\_SET(void);
- 7. void DB\_MOSI\_RESET(void);
- 8. /\* Wrapper: ReadPin Function \*/
- 9. uint8\_t DB\_MISO\_HIGH(void);
- 10. uint8\_t DB\_MISO\_LOW(void);

(3) GPIO\_SPI\_Init()函数中对 GPIO 引脚初始化。

- (4) 确保 CN1xx\_SPI\_ReadWrite 的返回值为 0;
- 1. uint8\_t CN1xx\_SPI\_ReadWrite(uint8\_t\* TxDataSeq,uint8\_t\* RxDataSeq,uint8\_t SeqLen)

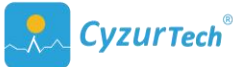

| 2. | {                                                                                               |
|----|-------------------------------------------------------------------------------------------------|
| 3. | <pre>// HAL_SPI_TransmitReceive(&amp;hspi1, TxDataSeq, RxDataSeq, SeqLen, HAL_MAX_DELAY);</pre> |
| 4. | <pre>uint8_t hw_spi = 0; // if use hardware spi, make sure hw_spi = 1;</pre>                    |
| 5. | return hw_spi;                                                                                  |
| 6  |                                                                                                 |

#### ● 硬件 SPI 外设

若用户选择硬件 SPI 外设,也可以通过下面四步配置:

(1) 在宏定义删除 SPI 对应的引脚。

(2)修改 GPIO\_WritePin 和 GPIO\_ReadPin 函数 Wrapper 定义, SPI 的 CSB、SCLK、MOSI
的 WritePin (SET)和 WritePin (RESET)两组函数 Wrapper,内部定义留空即可。SPI 的
MISO 的 ReadPin()==SET 和 ReadPin()==RESET 两组函数 Wrapper,另返回值为 0 即可。

(3) 初始化硬件 SPI 外设(全双工)。

(4)将硬件 SPI的 TransmitReceive 函数定义在 CN1xx\_SPI\_ReadWrite 内部,并确保返回 值为 1。CN1xx\_SPI\_ReadWrite 的三个传参分别代表: TxDataSeq 发送序列数组指针, RxDataSeq 接受序列数组指针, SeqLen 序列共同长度。TxDataSeq 和 RxDataSeq 长度一致。

| 1. | uint8_t CN1xx_SPI_ReadWrite(uint8_t* TxDataSeq,uint8_t* RxDataSeq,uint8_t SeqLen) |
|----|-----------------------------------------------------------------------------------|
| 2. | {                                                                                 |
| 3. | HAL_SPI_TransmitReceive(&hspi1, TxDataSeq, RxDataSeq, SeqLen, HAL_MAX_DELAY);     |
| 4. | <pre>uint8_t hw_spi = 1; // if use hardware spi, make sure hw_spi = 1;</pre>      |
| 5. | return hw_spi;                                                                    |
| 6  |                                                                                   |

## (5) GPIO 设置

CN121\_SDK 还需要用到两个引脚,分别是 CN121 芯片的 LOD 输出, CN121 芯片的 RST 输入。

用户可根据硬件电路,灵活选择配置。如 RST 悬空,就不配置 RST;应用电路无导联脱落机制,就不配置 LOD。

#### 配置引脚需要三个步骤:

(1) 在宏定义中修改对应的引脚,不需要的宏定义引脚可以注释掉。

10. /\* Define Daughter Board(DB) LOD pin \*/

11. #define DB\_LOD1\_Pin GPI0\_PIN\_2

12. #define DB\_LOD1\_GPI0\_Port GPI0A

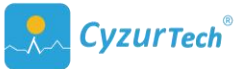

13. /\* Define Daughter Board(DB) RST pin \*/

14. #define DB\_RST\_Pin GPIO\_PIN\_5

15. #define DB\_RST\_GPI0\_Port GPIOC

(2)修改 GPIO\_WritePin 和 GPIO\_ReadPin 函数 Wrapper 定义, CN121\_SDK 为 HAL 库的函数写法,需要根据平台的不同修改对应的 GPIO\_WritePin 和 GPIO\_ReadPin 函数。

SPI的 RST 需要配置 WritePin(SET)和 WritePin(RESET)两组函数 Wrapper。不需要 配置的引脚,保留函数名,但内部不定义即可。

SPI的 LOD1 需要配置 ReadPin()==SET 和 ReadPin()==RESET 两组函数 Wrapper。不需要 配置的引脚,保留函数名,令返回值为0即可。

- 11. /\* Wrapper: WritePin Function \*/
- 12. void DB\_RST\_SET(void);
- 13. void DB\_RST\_RESET(void);
- 14. /\* Wrapper: ReadPin Function \*/
- 15. uint8\_t DB\_LOD1\_LOW(void);
- 16. uint8\_t DB\_LOD1\_HIGH(void);

(3)在 GPIO\_LOD\_Init()、GPIO\_RST\_Init()函数中对 GPIO 引脚初始化。

- 1. void GPIO\_LOD\_Init(void)
- 2. {
- GPIO\_InitTypeDef GPIO\_InitStruct;
- 4. \_\_HAL\_RCC\_GPIOA\_CLK\_ENABLE();
- 5. GPIO\_InitStruct.Pin = DB\_LOD1\_Pin;
- 6. GPIO\_InitStruct.Mode = GPIO\_MODE\_INPUT;
- 7. GPIO\_InitStruct.Pull = GPIO\_NOPULL ;
- HAL\_GPIO\_Init(DB\_LOD1\_GPIO\_Port, &GPIO\_InitStruct);
- 9. }
- 10. void GPIO\_RST\_Init(void)

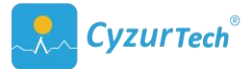

### (6) Delay\_us

CN121\_API.h 内部函数需要调用一个微秒级的延时,用于模拟 SPI 的时钟生成。目前 SDK 是使用 HAL 库生成的,如果移植,请务必改写成适用平台的写法。若使用软件 SPI 或者 RST 引脚,该函数内部定义需要改写,若两者都不需要则内部定义为空即可。

1. void CN1xx\_delay\_us(uint32\_t udelay) {....}

## 3. 配置心电芯片正常工作(裸机系统例程)

至此我们已经完成了所有基本功能的配置,除此之外,用户还应当配置好串口输出,来 输出心电数据。接下来让我们来逐步调试,使得芯片可正常工作并输出心电数据。以下例子 为评估套件使用的逻辑,用户可参考配置。

CN121\_SDK 输出的 ECG 为滤波后的信号。利用 CN121\_API 提供的接口,可以读取 ecg 信号。例程为裸机系统下的轮询机制,主要逻辑如下图所示。

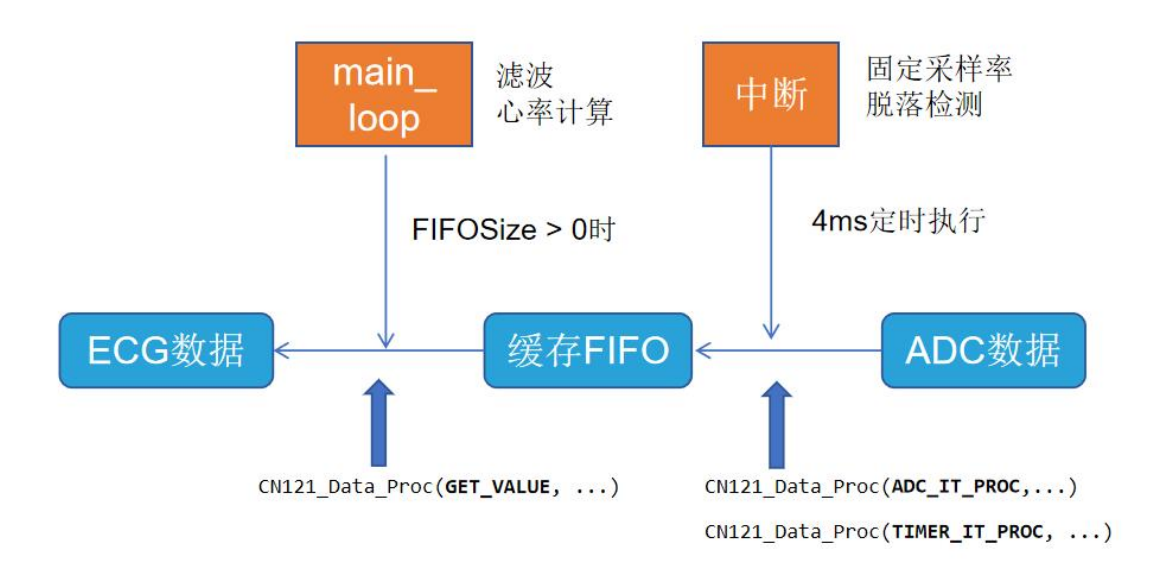

以 CN121\_SDK 的 main.c 说明配置方法,请结合 main.c 阅读。步骤如下:

## (1) 配置 ADC 中断服务函数

配置 **ADC1\_IRQHandler** 和 **HAL\_ADC\_ConvCpltCallback** 函数,当前 SDK 为 HAL 库,需要 修改为移植平台支持的中断服务函数。

CN121\_Data\_Proc()函数: ADC\_IT\_PROC 工作模式时用在 ADC 中断的 callBack 函数,将

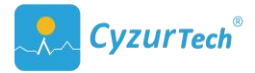

ADC 的值通过第二个参数传入。其返回值有两种情况:

0: 代表数据存储成功;

1: 代表内部 BUFFER 已满,存储失败。

我们要重点关注 result=1 的情况,这代表 mcu 处理 ecg 数据(取数滤波等操作)的速度跟不上 ADC 采集的速度。此时会丢失掉部分数据,需要精简处理数据部分的代码。

void HAL\_ADC\_ConvCpltCallback(ADC\_HandleTypeDef \*hadc)

2. {

- 3. int16\_t adc\_val\_temp = (int16\_t)(HAL\_ADC\_GetValue(&hadc1) & 0x0000ffff);
- CN121\_Data\_Proc(ADC\_IT\_PROC, &adc\_val\_temp);

5. }

此过程是将 ADC 的数据压入驱动内部的 FIFO。某些主控平台的 ADC 没有中断机制,可 在定时器中断服务函数使用此函数,只要保证 4ms 将一个 ADC 采集的数据压入内部缓存即 可。

(2) 配置定时器中断服务函数

在此中断服务函数中需要调用两个函数:

1) ADC\_START\_IT(),用 TIM 的中断软件触发 ADC

2) CN121\_Data\_Proc()函数:使用 TIMER\_IT\_PROC 工作模式,在这个过程中,由第二个参数控制执行的功能: 传参 1,只执行导联脱落; 传参 2,只执行 AutoFR(自动快速恢复功能);传参 0,同时执行导联脱落和 AutoFR。

其返回值有四种情况:

0代表:FR不工作,默认状态;

1代表: 配置芯片进入快速恢复状态;

2代表: 配置芯片离开快速恢复状态;

其他值代表:芯片配置失败。需要重点关注返回值为其他的情况,芯片配置失败的代表 SPI 没有配置成功。

1. void TIM2\_IRQHandler(void)

2. {

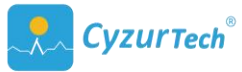

- 3. int16\_t temp0 = 0;
- CN121\_Data\_Proc(TIMER\_IT\_PROC, &temp0);
- 5. HAL\_ADC\_Start\_IT(&hadc1);
- 6. HAL\_TIM\_IRQHandler(&htim2);

7. }

## (3) 基本外设初始化

在主函数最开始部分,进行 ADC、TIM 和 GPIO 等初始化。

- 1. SystemClock\_Config();
- 2. ADC1\_Init();
- 3. TIM2\_Init();
- 4. GPIO\_LOD\_Init();
- 5. GPIO\_RST\_Init();
- 6. GPI0\_SPI\_Init();
- 7. USART1\_UART\_Init();

## (4) 配置 CN121 基本参数

然后使用 CN121\_Parameter\_Init 设置 CN121 的参数,当前参数代表 CN121 应用在手持 式设备,ADC 分辨率为 12bit,ADC 的参考电压为 3.3V,芯片的参考电压 Vref 为 0.9V。

```
    CN121_Parameter_Init(HANDHELD, ADC12BIT, 3.3, 0.9);
```

## (5) 配置 CN121 工作模式

CN121\_SDK 提供 Medical\_MODE 模式和 Health\_MODE 模式,通过使用 CN121\_API.h 中 的函数 CN121\_Init(CN121\_WORKMODE work\_mode)配置,可为 CN121 选择不同的工作模 式: Medical\_MODE or Health\_MODE。

函数返回 uint8\_t 类型值表明 Initial 结果,1 代表成功,0 代表失败。务必要确保该函数 可配置成功,若配置失败,芯片也可正常输出心电波形(此时是使用芯片的上电默认配置),

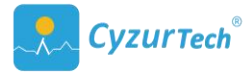

但波形质量可能不高。

此函数调用的 SPI 对芯片配置。若返回值失败,请检查硬件 SPI 的写法。如果使用的 是软件 SPI 模拟,原因可能有三: GPIO 配置的模式不正确; GPIO 读写高低电平配置不正确; cn1xx delay us 延时写法不正确。可以根据这三个原因逐步确认。

1. If(CN121\_Init(Medical\_MODE)) { /\*printf("success!\n")\*/ }

## (6) 导联脱落功能设置

然后使用 CN121\_Start()函数用于开启 CN121 工作,同时开启检测导联脱落的定时器。 CN121 芯片会检测导联是否脱落,变量 lod\_status(变量值在驱动中会自动更新)表明导联 的状态。

lod\_status 值为 LEAD\_OFF 代表脱落, lod\_status 值为 LEAD\_ON 代表导联。当 lod\_status 离开脱落状态后,使用 CN121\_LOD\_ON\_Init(*CN121\_LOD\_On\_MODE init\_mode*)函数进行导联 状态初始化。

**CN121\_LOD\_ON\_Init**(*CN121\_LOD\_On\_MODE init\_mode*)函数,有两种工作模式(若 SDK 不带心率,参数列表为空),通过传入的参数控制:

- ecgOnly: 初始化后只输出心电波形数据
- realRhythm: 初始化后不仅可以输出心电波形数据还可输出实时心率。

```
1. while(1) {
```

- 2. CN121\_Start();
- 3. HAL\_TIM\_Base\_Start\_IT(&htim2);
- 4. while(lod\_status == LEAD\_OFF) {}
- 5. CN121\_LOD\_ON\_Init(realRhythm); // realRhythm or ecgOnly
- 6. .....
- 7. }

## (7) 配置读取心电数据

CN121\_Data\_Proc()函数共有四种工作模式,分别是:TIMER\_IT\_PROC、ADC\_IT\_PROC和

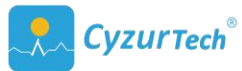

GET\_VALUE\_PROC、GET\_VALUE\_Rdet\_PROC。前文已经用到了前两种模式。接下来重点介绍, 后两种模式。

使用 GET\_VALUE\_PROC 模式采集心电信号 ecg 的数据。

使用 GET\_VALUE\_Rdet\_\_PROC 模式采集心电信号 ecg 的数据和实时心率(驱动未提供则 无此工作模式,以提供的驱动为准)。

使用时,需要新建一个变量 ecg,以指针的形式传入取心电信号的值。新建一个变量 Rdelay,来获取此时识别到的 R 峰与当前点的 delay (识别 R 峰有延时)。

当 Rdelay 为 0 时,表明没有识别到 R 点;当 Rdelay 不为 0 时,表明识别到 R 点,同时 全局变量 heart\_Rate 会更新,基于当前 RR 间期计算实时心率。

采集处理数据的过程中,驱动内部使用了一个缓存,CN121\_Data\_Proc()函数工作在 GET\_VALUE\_PROC 模式下的时候,返回值共有三种情况:

0: get\_value 成功;

1: get\_value 失败,原因是缓存已空,这代表 mcu 处理 ecg 数据的速度超过了 ADC 采 集的速度;

2: get\_vaue 失败,原因是缓存已满,这代表 mcu 处理 ecg 数据的速度跟不上 ADC 采 集的速度。

我们要重点关注 result=2 的情况,此时会丢失掉部分数据,需要精简处理数据的程序。

- 1. while(lod\_status == LEAD\_ON) {
- 2. int16\_t ecg, Rdelay;
- 3. uint8\_t result = CN121\_Data\_Proc(GET\_VALUE\_PROC, &ecg, &Rdelay);

4. **if**(result == 0) {

5. printf("ecg value = %d, heart\_Rate =%d\r\n", ecg,heart\_Rate);

- 6. }
- 7. }

(8) 此外还有部分函数接口在 main 函数实例中并没有给出,在

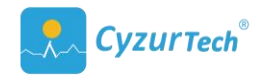

## 这里做出说明:

CN121\_Standby()函数可以使芯片进入 Standby 模式(具体含义见 datasheet)。 CN121\_Stop()函数使芯片进入 power off 模式。

## 4. 配置心电芯片正常工作(多任务系统)

至此我们已经熟悉了所有基本功能的配置,除此之外,用户的实际平台大多是在实时操 作系统下开发,这里给出主要函数功能说明和逻辑配合,用户可根据实际的业务需要,进行 适当调整。用户可先阅读裸机系统的例程,理解主要函数的运行逻辑,然后再移植。

下图是 CN121\_SDK 的运行逻辑, ADC 采样的 ECG 数据送入缓存, 然后从缓存中取出 ECG 数据滤波并计算实时心率, 最后使用滤波后的 ECG 数据进行绘图或蓝牙发送到上位机。除此之外还有一个任务进行实时脱落检测和快速恢复。

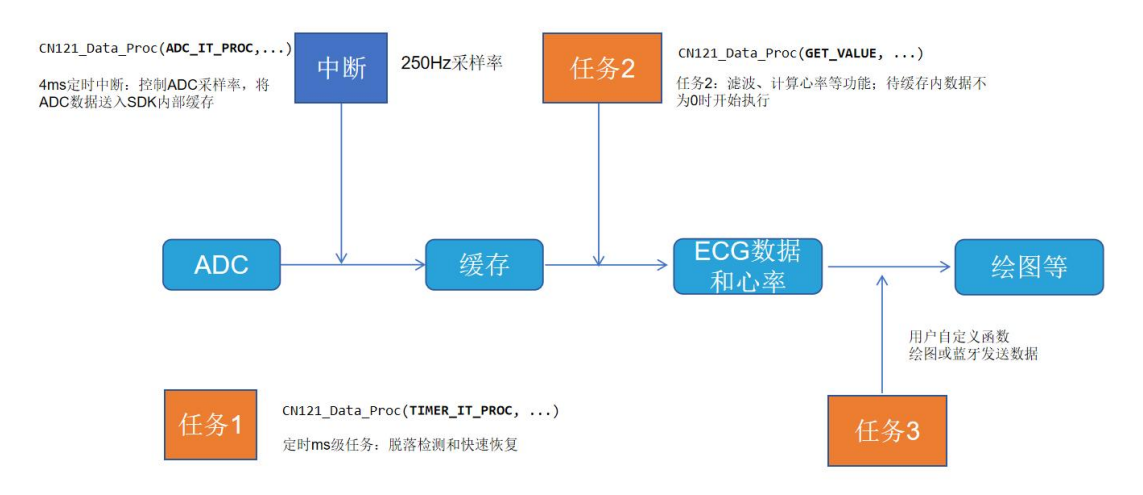

我们需要关注 CN121\_Data\_Proc 函数在不同阶段下的操作。

中断(4ms):这部分函数是将 ADC 采集的数据每隔 4ms 送进内部缓存,以保证 250Hz
 采样。

若用户平台有其他方法可以保证采样率为 250Hz,也可以,保证把数据传入该函 CN121\_Data\_Proc(ADC\_IT\_PROC,...) 就行。

● 任务 1: 这个任务中的函数 CN121\_Data\_Proc(TIMER\_IT\_PROC, ...) 是定时去检测导联脱 落状态、同时执行芯片的快速恢复功能。

该任务需要是个定时任务(或中断),大概每隔4ms(或稍大些间隔时间)的时间

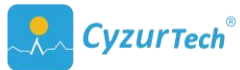

执行一次。

● **任务 2:** 这个任务(或中断)中的函数 CN121\_Data\_Proc(GET\_VALUE, ...) 是执行信号滤 波、计算心率等功能。用户可通过 "FIFO\_SIZE()" 接口获取缓存内的数据量。

用户可自行选择缓存内的数据量到达某一个阈值后,然后执行该任务。

任务 3: 这个任务是用户自定义的绘图或蓝牙发送数据等函数功能,为了不影响处理数据的及时性,该任务的优先级应该要比任务 2 要低一些。

该任务与任务 2 的接口也可以通过一个环形数组,进行数据的暂存,保证数据不丢失。

如运算速度比较快的情况下,该任务也可与任务 2 合并,处理好数据后立即发送或 绘图。

### 注意:

(1) 任务 1 中执行的函数调用了 SPI 接口,如果使用 SDK 内部的软件模拟 SPI,若该任务被其他任务打断,则可能 SPI 信号不完整。如果该函数返回值异常,可以使用硬件 SPI 解决。

(2)任务1中执行了两个功能,导联脱落检测和快速恢复,也可以把这两个功能分别 在两个任务中执行,可以通过控制 CN121\_Data\_Proc(TIMER\_IT\_PROC,...)中的不同参数来配 置。

## 四、静态库的使用(基于 cubelDE 平台)

## 1. 将文件加入工程

直接将 CN121 文件夹复制进 Cube 工程目录下即可,在工程中就会自动将其加入工程。

### 2. 头文件路径配置

点击菜单栏 "Project"下的 "Properties"选项,打开工程的选项设置,按照如下步骤 添加头文件目录。

选中"C/C++ General"下的"Paths and Symbols",点击"Add"添加路径。

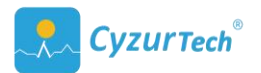

| type filter text                                                                                                    | Paths and Symbols                                           |                                                                                                    | $\langle \neg \bullet \ominus \rangle \bullet$              |
|----------------------------------------------------------------------------------------------------|-------------------------------------------------------------|----------------------------------------------------------------------------------------------------|-------------------------------------------------------------|
| <ul> <li>&gt; Resource<br/>Builders</li> <li>&gt; C/C++ Build</li> <li>&gt; C/C++ General</li> <li>&gt; Code Analysis</li> </ul>                                                                               | Configuration: Del                                          | bug [Active]                                                                                                    | lanage Configurations.                                      |
| Documentation<br>File Types<br>Formatter<br>Indexer<br>Language Mappings<br>Paths and Symbols<br>Preprocessor Include<br>CMSIS-SVD Settings<br>Project References<br>Refactoring History<br>Run/Debug Settings | Languages<br>GNU C<br>Assembly                              | mbols B. Librares B. Library Paths D. Source Location<br>include directories<br>(CN121 SDK A/Corivers/CMS15/Include<br>(CN121 SDK A/Drivers/STM32L4xx; HAL_Driver/In<br>(CN121 SDK A/Drivers/STM32L4xx; HAL_Driver/In<br>(CN121 SDK A/Drivers)<br>(CN121 SDK A/Drivers<br>(CN121 SDK A/Drivers)<br>(CN121 SDK A/Drivers)<br>(CN121 SDK A/Demo/Inc | Add<br>Edit<br>Delete<br>Axx<br>K/L<br>Move Up<br>Move Dowr |
|                                                                                                    | *Preprocessor Inc<br>☑ Show built-in va<br>☑ Import Setting | lude Paths, Macros etcperty page may define additional e<br>lues<br>gs 🛞 Export Settings<br>Restore                                                                                                    | entries<br>Defaults Apply                                   |

点击"Workspace"。

| De Add directory path                                                                                                    | ×u          |
|----------------------------------------------------------------------------------------------------|-------------|
| irectory:                                                                                                    |             |
| Add to all configurations                                                                                                    | Variables   |
| Add to all languages Critical Strain Strain | Workspace   |
|                                                                                                    | File system |
|                                                                                                    |             |

选中 CN121 文件夹并确认,点击"apply",路径添加成功。

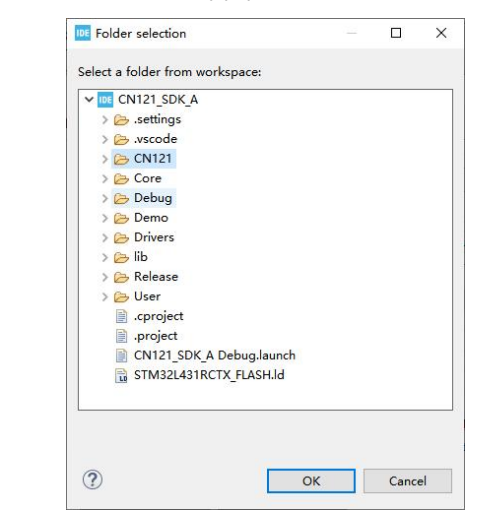

## 3. 静态库路径配置

按图中步骤点击,选中 CN121 的 Inc 文件路径,双击打开后复制这个路径。

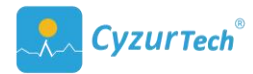

| Properties for CN121_SDK                                                                                                    | A                                                                                                    |                                                                                                    | - 0 X                                                                                                    |
|----------------------------------------------------------------------------------------------------|----------------------------------------------------------------------------------------------------|----------------------------------------------------------------------------------------------------|----------------------------------------------------------------------------------------------------|
| type filter text                                                                                                    | Settings                                                                                                    |                                                                                                    |                                                                                                    |
| ype filter tod<br>) Record<br>Builden<br>Builden<br>Environment<br>Logging<br>) - (C++ Gereral<br>CMSS-XV) Serings<br>Project Stefange<br>Project Stefange<br>Project Stefange<br>Stefange<br>Stefange | Setting:<br>Configuration Debug (Active)<br>Tool Setting: Build Serge<br>MUL Oschafter<br>MUL Oschafter<br>Debugging<br>Debugging<br>De | Build Artifact ()     Build Artifact ()     Build Artifact ()     Endude paths (-)     Endude paths (-)     Second and Artifact ()     Second and Artifact ()     Second and Artifact ()     Second and Artifact ()     Second and Artifact ()     Second and Artifact ()     Second and Artifact ()     Second and Artifact ()     Second and Artifact ()     Second and Artifact ()     Include Bies (Include) | Configurations.     Configurations.     C |
| 0                                                                                                    |                                                                                                    | Reste                                                                                                    | ore <u>D</u> efaults <u>Apply</u><br>d Close Cancel                                                                                                    |

点击"MCU GCC Linker"下的"Miscellaneous",添加 lib 文件的路径。

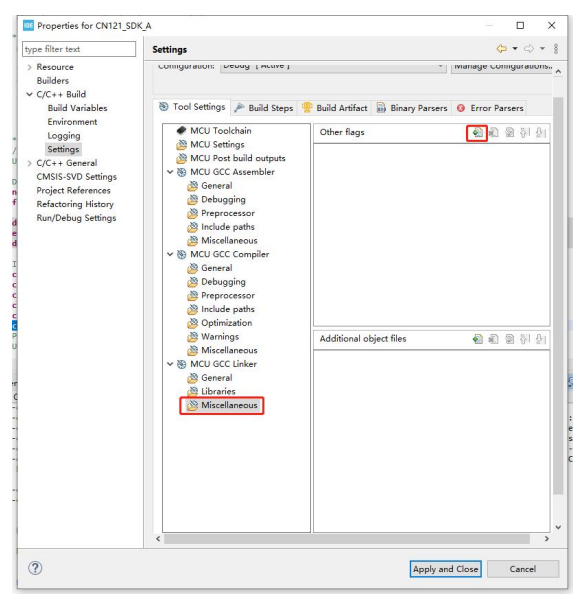

将刚刚复制的路径粘贴进去,并在"CN121"后面添加"/CN121\_API.lib"。

| ther flags workspace_loc:/CN121_SDK_A/CN121/CN121_API.lib}* | Other flags<br>*\${workspace_loc:/CN121_SDK_A/CN121/CN121_API.lib}* |  |
|-------------------------------------------------------------|---------------------------------------------------------------------|--|
| workspace_loc:/CN121_SDK_A/CN121/CN121_API.lib}*            | \${workspace_loc:/CN121_SDK_A/CN121/CN121_API.lib}*                 |  |
|                                                             |                                                                     |  |
|                                                             |                                                                     |  |

最后点击确认并应用。至此, lib 文件添加成功。

最后保存配置,重新编译就 OK 了。

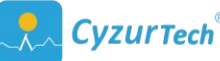

## 五、问题解答

(1) Q: 使用滤波, 陷波功能涉及到采样频率, 在哪里可以把采样频率告诉 sdk?

A: 目前的驱动内部的滤波默认是 250HZ 采样率,无需这一步操作

- (2) Q:如何调整 CN121 的 "High-pass Pole" "Low-pass Pole" "Channel Gain"
  A: 驱动中有封装好的两套配置(实验下来心电波形效果比较好), medical 和 Health 模式。用户只需要调用函数 CN121\_Init(WORK\_MODE) 配置使用即可。不用再另外配置 AFE 的带宽增益设置。
- (3) Q: Delay\_us 函数是必须的吗?

A: 驱动中是使用 GPIO 软件模拟 SPI, SPI 的时钟信号需要用到此函数生成。SPI 主要 是对 CN121 进行参数配置,若对此过程无很大的时间要求。可以用毫秒级延时,但不 要改变 Delay us 的函数名,可在函数内部再嵌套一层。

(4) Q: ADC 的采样率一定要设置为 250Hz 吗,如果想改成其他数值呢?

A: 驱动内部的滤波参数默认是 250HZ 采样率,如果想改成其他数值可能会影响滤波 效果,影响心电波形质量。可联系 CyzurTech 技术支持重新定制驱动。

(5) Q: CN121\_Init 一直失败,有哪些原因导致的?如何排除?

A: 这一步是使用 SPI 对 CN121 进行配置。在驱动中,是使用 GPIO 软件模拟的 SPI 通信。所以第一步检查 GPIO 的模式有没有配置正确,可参考 GPIO\_SPI\_Init()中的配置或者 用户平台 SPI 功能对于 GPIO 推荐的配置,对于输出,能正确写高低电平。对于输入, 能正确读取高低电平。第二步使用逻辑分析仪,看是否有对应波形出来。第三步,软件 模拟时钟 SCLK 的信号,使用到 Delay\_us 函数,此函数是否设置正确。

(6) Q:

20